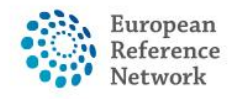

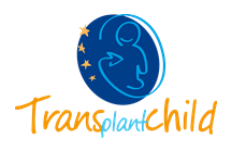

| ENROL A PATIENT:        | . 1 |
|-------------------------|-----|
| CHANGE PATIENT CONSENT: | . 5 |
| WIPE PATIENT'S DATA     | . 6 |

## **ENROL A PATIENT:**

How to enrol a new patient in CPMS:

After the login, you will see the CPMS home page, where you can find the training videos and documentation attached. In the left panel, you will find different sections:

- <u>Centre</u>: where you will find information regarding the patients enrolled from your hospital: Enrol a Patient, Patient List and Panels.
- ERNs: with the ERNs you belong to. Here you will find your contributing panels, invitations, task list, meetings...
- Map: with Health Care Providers that belong to each ERN.
- To enrol a new patient, you have to enter the **"Centre"** section by clicking on the left panel or in the top tab. You will find on the top the code and name of your centre, and the user information.

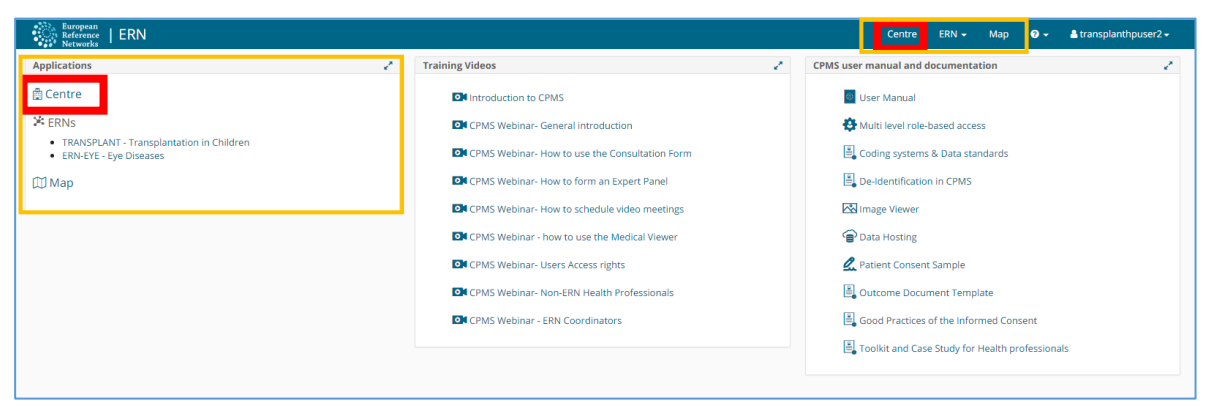

- In this the left column we can find different options:
  - > <u>Dashboard</u>, where there is a summary of the patients enrolled and the recent activity.
  - Enrol a patient, from which you can enter a new patient in the platform.
  - > <u>Patient list</u>, where you can found all the patients enrolled from your centre.
  - > <u>Panels</u>, where you can find all the panels of the patients enrolled.

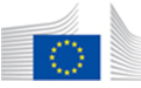

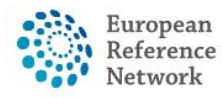

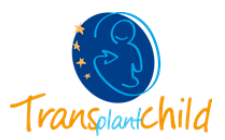

• If you want to enrol a new patient, click the blue button "Enrol a patient" or click the left tab "Enrol a patient". The page to enrol the patient will be open.

| European<br>Reference<br>Networks | ERN   DE05 - Hannover Medical Sch | ool                   |                                                      |        | Centre ERN      | - Map 🧿 <del>-</del> 🛔 tran | splanthpuser2 <del>-</del> |
|-----------------------------------|-----------------------------------|-----------------------|------------------------------------------------------|--------|-----------------|-----------------------------|----------------------------|
|                                   | DE05 - Hannover Medical Scho      | Ol USER: transplanthp | ouser2 testuser                                      |        |                 |                             |                            |
| B<br>Dashboard                    | Patients                          | 1                     | Search                                               | 1      | Recent Activity |                             | 1                          |
| a*                                | 💐 Enrol Patient                   | 2                     | First name, last name, CPMS ID, panel ID or nickname | Search | CPMS Id         | Date                        |                            |
| Enrol Patient                     |                                   | Patients              |                                                      |        | ERN-de05-002    | 13/07/2017 13:17            |                            |
| 않<br>Patient List                 | 상 Patient List                    | Active patients       |                                                      |        | ERN-de05-001    | 12/07/2017 11:19            |                            |
| Panels                            |                                   |                       |                                                      |        |                 |                             |                            |
|                                   |                                   |                       |                                                      |        |                 |                             |                            |
|                                   |                                   |                       |                                                      |        |                 |                             |                            |
|                                   |                                   |                       |                                                      |        |                 |                             |                            |

Here you will have to enter personal information of the patient and the consent. The fields
marked with the red asterisk are required to enrol the patient. In this step is very important
to fill the consent fields. These fields can be changed at any moment if the patient's opinion
changes.

| Enrol Patient                                                                               |                |             |                |                                          |
|---------------------------------------------------------------------------------------------|----------------|-------------|----------------|------------------------------------------|
| Patient Id: E                                                                               | RN-de05-005    |             |                |                                          |
| * Date enrolled:                                                                            | dd/Mmm/yyyy    |             |                |                                          |
| Pre-qualification check                                                                     |                |             |                |                                          |
|                                                                                             |                |             |                |                                          |
| <ul> <li>Have you sought advice on this patient at a national healthcare provider</li></ul> | Yes 🔘 No       |             |                |                                          |
|                                                                                             |                |             |                |                                          |
| Consents                                                                                    |                |             |                | Download Model Consent Forms             |
|                                                                                             |                |             |                |                                          |
| Consent Requested                                                                           | Consent Given  | Date        |                |                                          |
| Consent for care                                                                            | • Yes O No X   | dd/Mmm/yyyy |                |                                          |
| Consent for ERN databases/Registries                                                        | ● Yes ○ No X   | dd/Mmm/yyyy | Please specify |                                          |
|                                                                                             |                |             |                | la la la la la la la la la la la la la l |
| Consent contact for research                                                                | ⊛ Yes ◯ No 🛛 🗙 | dd/Mmm/yyyy | Please specify |                                          |
|                                                                                             |                |             |                |                                          |
|                                                                                             |                |             |                |                                          |
| Identifying data                                                                            |                |             |                |                                          |
|                                                                                             |                |             |                |                                          |
| * First name                                                                                |                |             |                |                                          |
| * Last name                                                                                 |                |             |                |                                          |
| * Gender:                                                                                   | •              |             |                |                                          |
| * Date of birth:                                                                            | dd/Mmm/yyyy    |             |                |                                          |
| * Record Label                                                                              |                |             |                | 0                                        |
|                                                                                             |                |             |                |                                          |
|                                                                                             |                |             |                |                                          |
|                                                                                             |                |             |                | Cancel & Enrol Patient                   |
|                                                                                             |                |             |                |                                          |

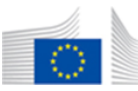

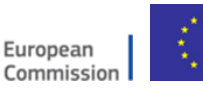

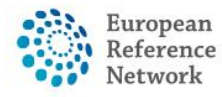

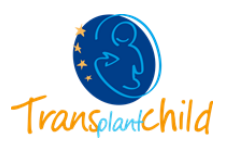

 On the top right there is a link to download the Model Consent Form in all languages. The Model Consent can be also found in the main menu of CPMS "CPMS user manual and documentation".

| Reference   ERN                                                          |   |                                                 |   | Centre ERN - Map 🛛 - 🌢 transplanthpuser2 testuser - |
|--------------------------------------------------------------------------|---|-------------------------------------------------|---|-----------------------------------------------------|
| Applications                                                             | 2 | Training Videos                                 | 2 | CPMS user manual and documentation 2*               |
| <b>⊜</b> Centre                                                          |   | Introduction to CPMS                            |   | User Manual                                         |
| ₩ ERNs                                                                   |   | CPMS Webinar- General introduction              |   | Multi level role-based access                       |
| TRANSPLANTCHILD - Transplantation in Children     ERN-EYE - Eye Diseases |   | CPMS Webinar- How to use the Consultation Form  |   | E Coding systems & Data standards                   |
| Ш Мар                                                                    |   | CPMS Webinar- How to form an Expert Panel       |   | Be-Identification in CPMS                           |
|                                                                          |   | OF CPMS Webinar- How to schedule video meetings |   | 🐼 Image Viewer                                      |
|                                                                          |   | ON CPMS Webinar - how to use the Medical Viewer |   | Data Hosting                                        |
|                                                                          |   | OR CPMS Webinar- Users Access rights            |   | 🕰 Patient Consent Sample                            |
|                                                                          |   | CPMS Webinar- Non-ERN Health Professionals      |   | 🖶 Outcome Document Template                         |
|                                                                          |   | CPMS Webinar - ERN Coordinators                 |   | Good Practices of the Informed Consent              |
|                                                                          |   |                                                 |   | Toolkit and Case Study for Health professionals     |
|                                                                          |   |                                                 |   |                                                     |

• When you are finished, please click the blue button on the lowest part of the page "Enrol patient".

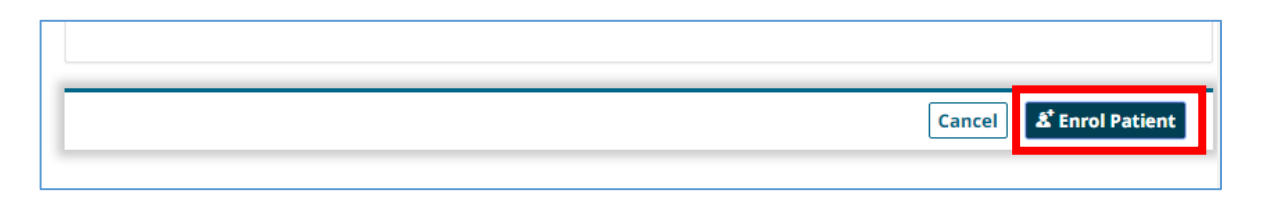

A confirmation step will appear before enrolling the patient, read it carefully and click "I confirm" to finish the process.

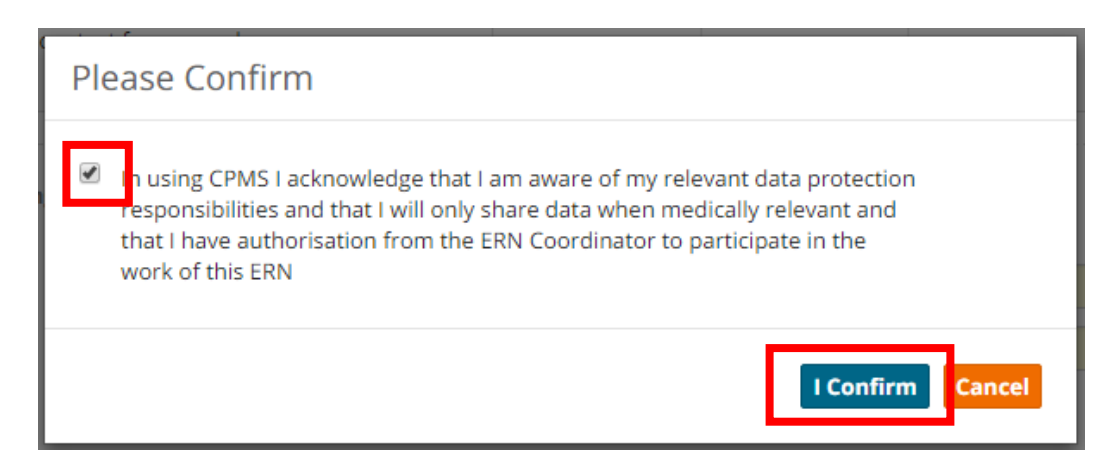

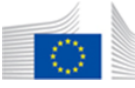

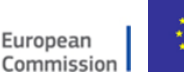

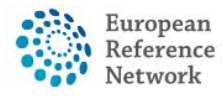

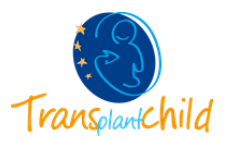

• The patient is now enrolled in the system, it can be visualized from all the members of your centre in the **patient list**. In the top part you will find the name of the patient enrolled, the date of birth and the date of enrolment. If the patient is enrolled for the first time it will have no open panels. To get back to the Patient List click the arrow on the left part of the screen.

| European<br>Reference<br>Networks | ERN   DE05 - Hannover Medical School                                               | Centre | ERN <del>-</del> | Мар | 0 - | 🛓 transplanthpuser2 🗸 |
|-----------------------------------|------------------------------------------------------------------------------------|--------|------------------|-----|-----|-----------------------|
| •                                 | Patient ID: ERN-de05-003 Gonzalez, María DOB: 12/08/2010 (F) Enrolled: 08/May/2018 |        |                  |     |     |                       |
| Panels                            | Panels No Panels have been created for this patient yet.                           |        |                  |     |     |                       |
| <b>●</b><br>Enrolment             | 44 Open New Panel                                                                  |        |                  |     |     |                       |
|                                   | No panels have been created yet.                                                   |        |                  |     |     |                       |
|                                   |                                                                                    |        |                  |     |     |                       |
|                                   |                                                                                    |        |                  |     |     |                       |

• Inside **Patients List** you will find the list of patients that have been enrolled from your centre, the new patient, already enrolled, should appear in the list with the name, the CPMS code, the date of enrolment, the gender and the date of birth.

| European<br>Reference<br>Networks | ERN   DE05 - Hannove | Medical School |                                |              | Ce          | ntre ERN <del>-</del> Map 😗 <del>-</del> | å transplanthpuser2 testuser 🗸 |  |  |  |  |
|-----------------------------------|----------------------|----------------|--------------------------------|--------------|-------------|------------------------------------------|--------------------------------|--|--|--|--|
|                                   |                      |                |                                |              |             |                                          |                                |  |  |  |  |
| Dashboard                         | 📽 Patient List       |                |                                |              |             |                                          | <b>&amp;</b> Enrol Patient     |  |  |  |  |
| s*                                | Last Name 👻          | First Name 👻   | Record Label                   | CPMS Id 👻    | Enroled     | Gender 👻                                 | Date Of Birth 🔹 🗏              |  |  |  |  |
| Enrol Patient                     | user                 | test           | user, test DOB: 12/05/1995 (fe | ERN-de05-001 | 10/Jul/2017 | F                                        | 12/May/1995                    |  |  |  |  |
| 494                               | User                 | Test           | User, Test DOB: 06/02/1997 (f  | ERN-de05-002 | 12/Jul/2017 | F                                        | 06/Feb/1997                    |  |  |  |  |
| Patient List                      | Yobino               | Felipe         | Yobino, Felipe DOB: 20/09/20   | ERN-de05-003 | 08/May/2018 | M                                        | 20/Sep/2012                    |  |  |  |  |
| <u>(a)</u>                        | demo                 | transplant     | demo, transplant DOB: 29/06/   | ERN-de05-004 | 29/Jun/2018 | F                                        | 29/Jun/2005                    |  |  |  |  |
| Panels                            | Test                 | Blue           | Test, Blue DOB: 06/05/2016 (F) | ERN-de05-005 | 29/Jun/2018 | F                                        | 06/May/2016                    |  |  |  |  |
|                                   |                      |                |                                |              |             |                                          |                                |  |  |  |  |
|                                   |                      |                |                                |              |             |                                          |                                |  |  |  |  |

 By clicking the patient's name in the list, you will see the panels opened for that patient if any.

| European<br>Reference<br>Networks | ERN   DE05 -  | Hannover M  | ledical Schoo   | I                               |                                               | Centre | ERN <del>+</del> | Мар       | 0 -     | å transplanthpuser2 testuser 🗸 |
|-----------------------------------|---------------|-------------|-----------------|---------------------------------|-----------------------------------------------|--------|------------------|-----------|---------|--------------------------------|
| <b>•</b>                          | 🏝 Patient ID: | ERN-de05-00 | 04 demo, transp | ant DOB: 29/06/2005 (F) Enrolle | d: 29/Jun/2018                                |        |                  |           |         |                                |
| Panels                            | 📽 Panels      |             |                 |                                 |                                               | e<br>U | Open Nev         | w Panel   | Copy Pa | nel Cancel or Restart Panel    |
| <b>*</b> ]                        | Panel ID      | Nickname    | Started         | Lead                            | ERN                                           |        | Them             | atic Area |         | Stage                          |
| Enrolment                         | #614          | Snow White  | 29/06/2018      | trans 1                         | TRANSPLANTCHILD - Transplantation in Children |        | Post-t           | ransplant | ation   | Archived                       |
|                                   | #615          | Snow White  | 29/06/2018      | trans 2                         | TRANSPLANTCHILD - Transplantation in Children |        | Post-t           | ransplant | ation   | Panel Selection                |
|                                   | ⊜ #616        | Snow White  | 29/06/2018      | trans 1                         | TRANSPLANTCHILD - Transplantation in Children |        | Post-t           | ransplant | ation   | Data Completion                |
|                                   | #635          | Snow White  | 10/07/2018      | transplanthpuser2 testuser      | TRANSPLANTCHILD - Transplantation in Children |        | Post-t           | ransplant | ation   | Aborted                        |
|                                   |               |             |                 |                                 |                                               |        |                  |           |         |                                |
|                                   |               |             |                 |                                 |                                               |        |                  |           |         |                                |

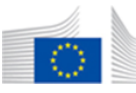

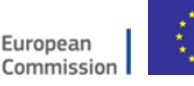

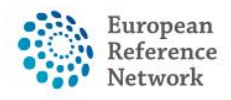

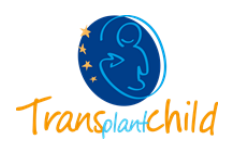

## **CHANGE PATIENT CONSENT:**

If the patient wants to change the consent it can be done easily from CPMS. The consent of a patient can only be changes by a CPMS user from the same centre of enrolment.

• Access the patient list of the centre by clicking Centre  $\rightarrow$  Patient List.

| hpuser2 testuser <del>-</del> |
|-------------------------------|
|                               |
| 1                             |
|                               |
|                               |
|                               |
|                               |

• Select the patient you want to change the consent.

| European<br>Reference<br>Networks | ERN   DE05 - Hannove                                            | r Medical School |                                |              | c           | entre ERN <del>-</del> Map 📀 - | å transplanthpuser2 testuser - |  |  |  |  |  |  |
|-----------------------------------|-----------------------------------------------------------------|------------------|--------------------------------|--------------|-------------|--------------------------------|--------------------------------|--|--|--|--|--|--|
|                                   | DE05 - Hannover Medical School USER: transplanthpuser2 testuser |                  |                                |              |             |                                |                                |  |  |  |  |  |  |
| Dashboard                         | 📽 Patient List                                                  |                  |                                |              |             |                                |                                |  |  |  |  |  |  |
| a*                                | Last Name                                                       | First Name       | Record Label                   | CPMS Id 👻    | Enroled     | Gender                         | Date Of Birth 🔭 🔳              |  |  |  |  |  |  |
| Enrol Patient                     | user                                                            | test             | user, test DOB: 12/05/1995 (fe | ERN-de05-001 | 10/Jul/2017 | F                              | 12/May/1995                    |  |  |  |  |  |  |
| 494                               | User                                                            | Test             | User, Test DOB: 06/02/1997 (f  | ERN-de05-002 | 12/Jul/2017 | F                              | 06/Feb/1997                    |  |  |  |  |  |  |
| Patient List                      | Yobino                                                          | Felipe           | Yobino, Felipe DOB: 20/09/20   | ERN-de05-003 | 08/May/2018 | м                              | 20/Sep/2012                    |  |  |  |  |  |  |
| <u>101</u>                        |                                                                 |                  |                                |              | ,           |                                |                                |  |  |  |  |  |  |
| Panels                            | Test                                                            | Blue             | Test, Blue DOB: 06/05/2016 (F) | ERN-de05-005 | 29/Jun/2018 | F                              | 06/May/2016                    |  |  |  |  |  |  |

• Once you access to the patient file you will find the panels opened for that patient, on the left there is a tab called "Enrolment", there you will find the enrolment information of the patient, you will be able to change the consents of the patients.

| Europ<br>Refere<br>Netwo | <sup>ean</sup><br><sup>ence</sup><br>prks                     | Centre      | ERN 👻       | Мар  | ? - | å transplanthpuser2 testuser <del>-</del> |
|--------------------------|---------------------------------------------------------------|-------------|-------------|------|-----|-------------------------------------------|
| •                        | A Patient ID: ERN-de05-003 Yobino, Felipe DOB: 20/09/2012 (M) | Enrolled    | : 08/May/2  | 2018 |     |                                           |
| Panels                   | Panels                                                        | ed for this | natient vet |      |     |                                           |
| +)<br>Enrolment          | <sup>は</sup> Open Ne                                          | w Panel     |             |      |     |                                           |

• After making the changes click button "Save Patient".

| Γ | Consent Requested                    | Consent Given  | Date        |                       |
|---|--------------------------------------|----------------|-------------|-----------------------|
|   | Consent for care                     | • Yes 🔾 No 🛛 🗙 | 27/Jun/2018 |                       |
|   | Consent for ERN databases/Registries | 🔘 Yes 💿 No     |             |                       |
|   | Consent contact for research         | 🔘 Yes 🕘 No     |             |                       |
|   |                                      |                |             |                       |
|   |                                      |                |             | Cancel & Save Patient |

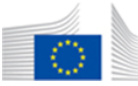

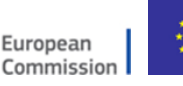

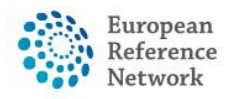

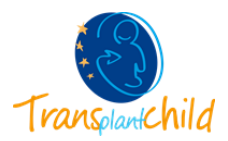

## WIPE PATIENT'S DATA

If the patient withdraw the consent of care you will have to abort the opened panels and wipe the patient's data.

• Follow the previous steps until you get to the patient enrolment page. Click in the down part of the page the red button "Wipe this patient's data"

|                                                 |                           | Toneu                                             | Enrolled Data collection starts                         |                                                     |
|-------------------------------------------------|---------------------------|---------------------------------------------------|---------------------------------------------------------|-----------------------------------------------------|
| RN-de05-005                                     | 2                         | 9/Jun/2018                                        | 29/Jun/2018                                             | <b> </b>                                            |
|                                                 |                           |                                                   |                                                         |                                                     |
|                                                 |                           |                                                   |                                                         | Cancel & Save Patient                               |
|                                                 |                           |                                                   |                                                         |                                                     |
|                                                 |                           |                                                   |                                                         |                                                     |
|                                                 |                           |                                                   |                                                         |                                                     |
| e Patient's Data                                |                           |                                                   |                                                         |                                                     |
| patient withdraws consent for sharing their inf | ormation with the ERN, yo | ou must remove their data from the system. Please | note that this is a full wipe of the patient's data. Th | e data cannot be re-consitituted. If you want to wo |
|                                                 | - data                    |                                                   |                                                         |                                                     |

• A confirmation window will appear, read it carefully and indicate the reason for clearing down the data. Finally, click "Wipe Record".

| Wipe Patient's Data                                                                                                    | × |
|----------------------------------------------------------------------------------------------------|---|
| Please confirm that you understand that it is your responsibility to notify the patient that their data has been cleared down. |   |
| Has a request from the Patient O Yes O No to delete file been received:                                                        |   |
| Cancel Wipe Recor                                                                                                    | d |

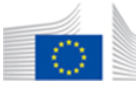

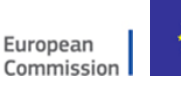